(verzia 1.0, 1.8.2014)

V prípade, že máte SEPA modul nanovo nainštalovaný je potrebné vykonať nastavenia pre banku ČSOB.

Pre správne fungovanie postupujte podľa krokov popísaných v jednotlivých kapitolách nižšie.

Všetky údaje zadávajte do SEPA modulu bez diakritiky.

## Obsah

| 1. | Kontrola nastavenia SEPA modulu | 2 |
|----|---------------------------------|---|
| 2. | Pridanie banky ČSOB             | 5 |
| 3. | Pridanie platiteľa              | 7 |
| 4. | Pridanie účtu                   | 9 |

(verzia 1.0, 1.8.2014)

## 1. Kontrola nastavenia SEPA modulu

Po nainštalovaní SEPA modulu by sa mala automaticky pridať ikona "**SPA**" medzi ostatné inštalované moduly. V prípade že sa tak nestalo, bude potrebné povoliť SEPA modul v užívateľských nastavenia. Pre kontrolu správneho nastavenia postupujte podľa nasledovných krokov.

#### 1.1 Skontrolujte ikonu SPA medzi ostatnými modulmi

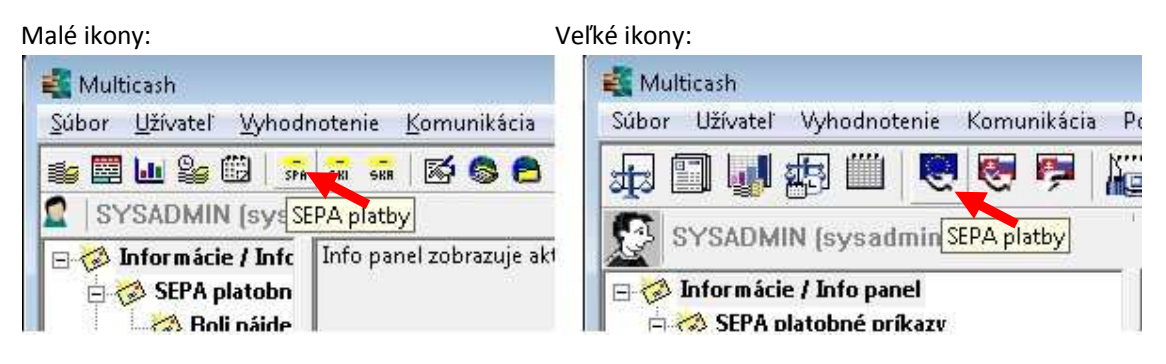

V prípade, že máte SEPA modul dostupný, môžete pokračovať ďalším nastavením v kapitole 2. Ak ho dostupný nemáte pokračujte nasledovným bodom.

Na vykonanie zmien v užívateľských nastaveniach je potrebné mať nastavené prístupové práva. Tieto práva majú štandardne nastavené všetky skupiny užívateľov. Pokiaľ by prístupové právo chýbalo (menu by nebolo prístupné), kontaktujte prosím Vášho administrátora aplikácie MultiCash.

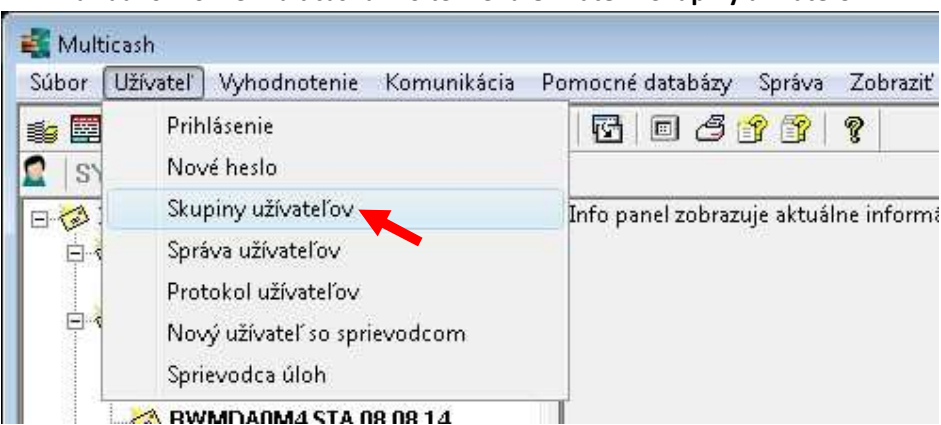

1.2 V základnom okne Multicashu zvoľte menu Užívateľ – Skupiny užívateľov

Zobrazí sa zoznam všetkých užívateľských skupín, ktoré sú v Multicashi zadefinované.

(verzia 1.0, 1.8.2014)

| Skupina | Popis                  | Administrator |  |
|---------|------------------------|---------------|--|
| ADMIN   | PLNE_PRISTUPOVE_PRAVA  | 🗕 Áno         |  |
| USERS   | BEZNE_PRISTUPOVE_PRAVA | Vie           |  |
| p       |                        |               |  |

Dvojklikom otvorte skupinu pre, ktorú potrebujete povoliť SEPA modul (ak neviete ktorú, môžete vykonať nastavenie pre všetky skupiny).

1.3 V Záložke "Prístupové práva skupiny užívateľov" skontrolujte nastavenie v sekcii MCC Základný modul – Prídavné moduly pre voľbu Spustenie SEPA. Ak možnosť nie je zakliknutá, zakliknite ju a zvoľte uložiť.

| upina uživatelov                                          |                           |
|-----------------------------------------------------------|---------------------------|
| škupina uživatelov<br>Dristopauš práva akupiau užiustalau | Drafil aluminu užímatalau |
| ristupove prava skupiny uzivatelov                        | Profil skupiny uzivatelov |
| Skupina užívatelov                                        |                           |
| ADMIN PLNE_PRISTUPOVE_PRAV                                | VA                        |
| 🕞 🖂 MCC Základný modul                                    |                           |
| 庄 🗹 Súbor                                                 |                           |
| ⊕ 🗹 Užívate¾                                              |                           |
| 😟 🗹 Vyhodnotenie                                          |                           |
| 🗄 🗇 Komunikácia                                           |                           |
| 🕀 🗹 Pomocné databázy                                      |                           |
| 🕀 🗹 Správa                                                |                           |
| 🕀 🗹 Zobrazi                                               |                           |
| 🖻 🗹 Prídavné moduly                                       |                           |
| Spustenie SKA                                             |                           |
| Spustenie slovenského tuzemsk                             | kého platbného styku      |
|                                                           | <i>i</i>                  |
| SKA Slovensky zahranieny platobny styl                    | ĸ                         |
| SNI Slovenský tužemský platobný stýk                      |                           |
|                                                           |                           |
|                                                           |                           |
|                                                           |                           |
|                                                           |                           |
|                                                           |                           |
|                                                           |                           |
| 1                                                         |                           |
|                                                           | <b>B</b>                  |

(verzia 1.0, 1.8.2014)

1.4 V časti "SPA SEPA platobné príkazy" nadefinujte pre skupiny s obmedzením oprávnenia podľa modulu "SKI Slovenský tuzemský platobný styk". Pre skupinu Admin odporúčame nastavenie podľa obrázka nižšie. Po nastavení zvoľte možnosť uložiť.

| Skupina užívatelov                                         |         |
|------------------------------------------------------------|---------|
| Prístupové práva skupiny užívatelov Profil skupiny užívate | vole    |
| – Skupina užívatelov                                       |         |
|                                                            |         |
| ADMIN PLNE_PRISTUPOVE_PRAVA                                |         |
|                                                            |         |
|                                                            |         |
| ⊢ □ Platby                                                 |         |
| 😟 🗹 Platobné príkazy                                       |         |
| 🕀 🖂 Overenie                                               | 100     |
| Zobrazi splatné príkazy                                    |         |
| Vytvorenie platobného súboru                               |         |
| Import platobného súboru                                   |         |
| Zobrazenie platobného súboru                               |         |
|                                                            |         |
| Vymazanie platobných príkazov                              |         |
| História platieb                                           |         |
| Import odmietnutých súborov                                |         |
| 🖻 🗹 Pomocné databáze                                       |         |
| Databáza zemí                                              |         |
| 🛛 🗹 Databáza bánk                                          | E       |
| Databáza úètov                                             |         |
|                                                            |         |
| Databáza príjemcov                                         |         |
| Databáza mandátov                                          |         |
| 🔤 🗹 Databáza DPH                                           |         |
| Databáza platobných podmienok                              |         |
| 🗄 🗹 Správa                                                 |         |
| Zobrazi textový súbor                                      |         |
| 🗄 🕑 Import 7 Export                                        |         |
|                                                            | 11      |
| 🖳 🗹 Nastavenie parametrov SEPA                             | -       |
|                                                            |         |
|                                                            | 1.0.226 |

Týmto krokom by mal byť SEPA modul dostupný pre užívateľov danej skupiny.

**Poznámka:** Ďalšie nastavenia sa týkajú naplnenia SEPA modulu dátami odosielateľa (banka, platitelia, účty). Tieto dáta môžete do SEPA modulu zadať ručne podľa postupu nižšie alebo môžete využiť aplikáciu MCSepaTool, ktorá dokáže dáta zmigrovať z modulov SKI a SKA (v prípade ak ste ich tam mali uvedené). Aplikácia aj návod k MCSepaTool sú dostupné na stránkach banky.

(verzia 1.0, 1.8.2014)

# 2. Pridanie banky ČSOB

2.1 Otvorte SEPA modul kliknutím na ikonu SPA

Malé ikony:

Veľké ikony:

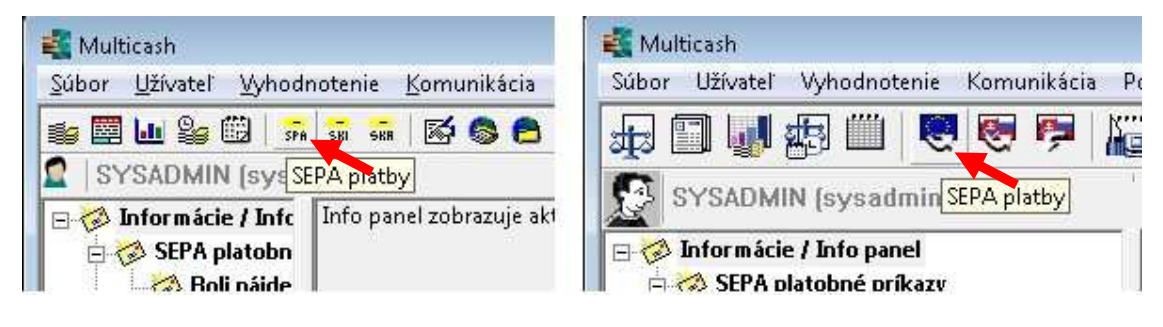

2.2 V hornom menu zvoľte Pomocné databáze - Banky

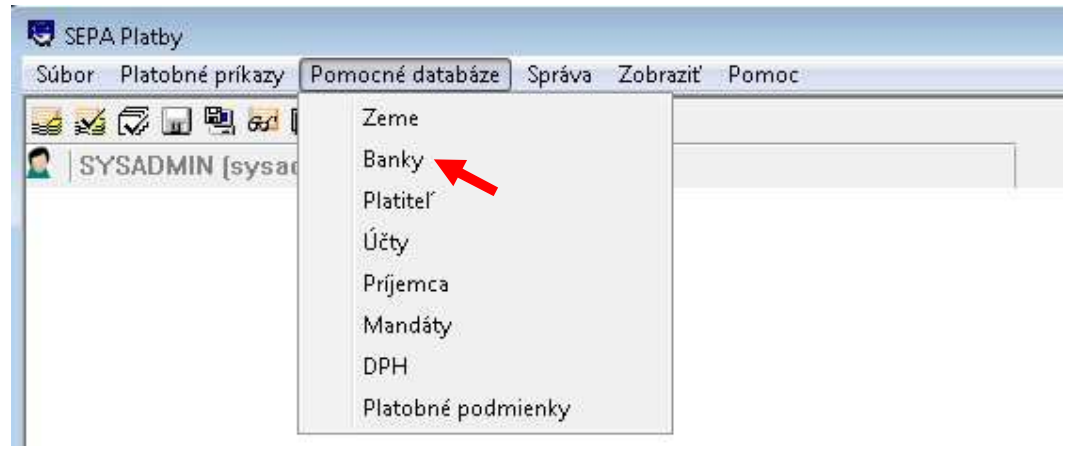

2.3 V prípade, že nie je v zozname banka ČSOB, kliknite na "Nová banka" v pravom dolnom rohu.

| 🖥 Banky                  |          |                     |
|--------------------------|----------|---------------------|
| BIC - kód banky príjemcu | Názov    | Typ výstupného súbo |
|                          |          |                     |
| ¢ [                      | III      |                     |
| ρ                        | P        |                     |
| <u>V</u> ýber ∐laè       | <u>L</u> | Pomoc Nová banka    |

(verzia 1.0, 1.8.2014)

2.4 Vyplňte nastavenia banky podľa obrázku nižšie a zvoľte uložiť. Súbor bankových parametrov zvoľte zo zoznamu (CSOB) kliknutím na **ikonu otáznika**.

|                                                                                                    |                       | 90                  |                                                                                                    |
|----------------------------------------------------------------------------------------------------|-----------------------|---------------------|----------------------------------------------------------------------------------------------------|
| Banky                                                                                                    |                       |                     |                                                                                                    |
| BIC                                                                                                    | CEKOSKB>>>>>          | Vyhl                | ladat B <u>I</u> C                                                                                                    |
| Názov                                                                                                    | CESKOSLOVENSKA        | OBCHODNA BANKA, A.S | 5                                                                                                    |
| Ulica                                                                                                    |                       |                     | _                                                                                                    |
| Mesto                                                                                                    |                       |                     |                                                                                                    |
| Súbor bankových parametrov                                                                                                    | ? CSOBMB              |                     |                                                                                                    |
| Pocet dní pre doprednú valutu                                                                                                    | . 🔨                   |                     | 30                                                                                                    |
|                                                                                                    |                       |                     |                                                                                                    |
| Typ výstupného súboru                                                                                                    |                       | MultiCash-SK        | •                                                                                                    |
| Typ výstupného súboru<br>Jednotlivé príkazy                                                                                                    |                       | MultiCash-SK        | <b>▼</b>                                                                                                    |
| Typ výstupného súboru<br>Jednotlivé príkazy<br>Urgentné prevody                                                                                                    |                       | MultiCash-SK        | ব ব                                                                                                    |
| Typ výstupného súboru<br>Jednotlivé príkazy<br>Urgentné prevodyj<br>Typ prenosu pre urgentné plat                                                                           | Бу                    | MultiCash-SK        | •<br>घ<br>घ<br>• ग                                                                                                    |
| Typ výstupného súboru<br>Jednotlivé príkazy<br>Urgentné prevody<br>Typ prenosu pre urgentné plat<br>Štruktúrované doplnujúce infor                                          | by<br>mácie           | MultiCash-SK        | •<br>ज<br>•<br>•                                                                                                    |
| Typ výstupného súboru<br>Jednotlivé príkazy<br>Urgentné prevody<br>Typ prenosu pre urgentné plati<br>Štruktúrované doplnujúce infor<br>Ávíza                                | by<br>rmácie          | MultiCash-SK        | •<br>จ<br>•<br>-<br>า                                                                                                    |
| Typ výstupného súboru<br>Jednotlivé príkazy<br>Urgentné prevody<br>Typ prenosu pre urgentné plati<br>Štruktúrované doplnujúce infor<br>Ávíza<br>Sů podporovaně payment reve | by<br>rmácie<br>ersal | MultiCash-SK        | <ul> <li>↓</li> <li>↓</li></ul> |

**Poznámka:** Pri vypĺňaní možno vyhľadať banku pomocou tlačidla "Vyhľadať BIC". Po vybratí nájdenej banky sa automaticky doplní aj jej názov. Multicash však štandardne dopĺňa BIC kódy na 11 miest (CEKOSKBXXXX). V tomto tvare potom musí byť banka odosielateľa zadaná aj v importných súboroch s platbami, inak bude Multicash pri importe hlásiť chybu neznámej banky. Ak váš účtovný systém generuje SWIFT kód banky odosielateľa na 8 miest (CEKOSKBX) je potrebné vyplniť banku manuálne ako CEKOSKBX. Podľa toho aký formát BIC kódu ste v tomto kroku zvolili je nutné nastaviť 8 resp. 11 miestny BIC aj pri pridávaní účtu.

Týmto krokom je banka pridaná v SEPA module a je možné pridať vlastných platiteľov a účty. Pre ich pridanie pokračujte nasledovnými krokmi.

(verzia 1.0, 1.8.2014)

## 3. Pridanie platiteľa

Malé ikony:

Pridaním platiteľa definujete stranu odosielateľa platby, teda názov osoby/spoločnosti, ktorá bude z konkrétneho účtu uhrádzať prostriedky. Pre pridanie postupujte podľa nasledovných krokov.

#### 3.1 Otvorte SEPA modul kliknutím na ikonu SPA

Veľké ikony:

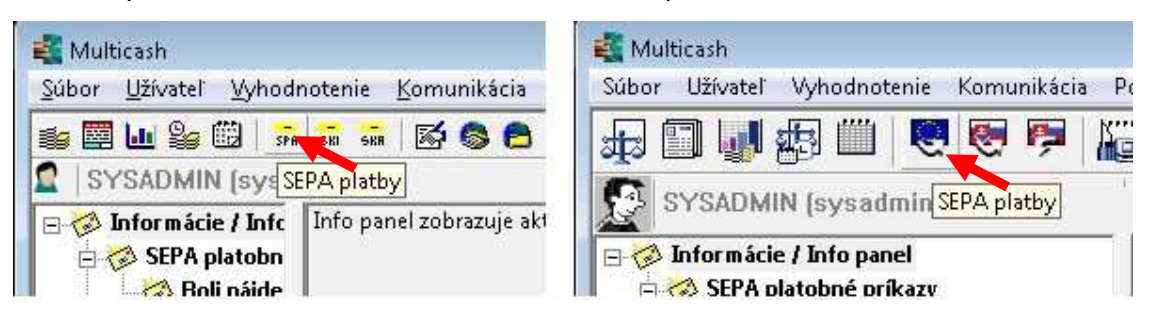

3.2 V hornom menu zvoľte Pomocné databáze - Platiteľ

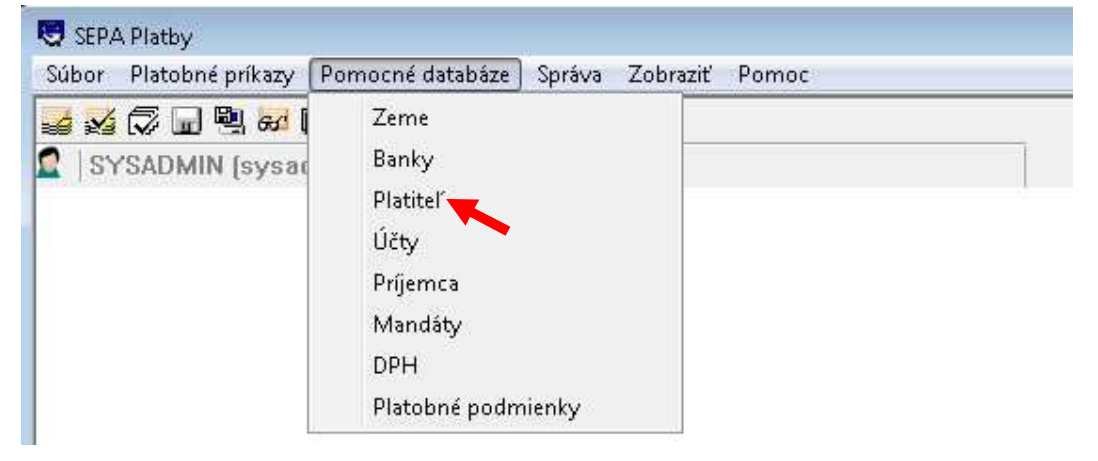

3.3 V zobrazenom zozname sú uvedení všetci uložení platitelia. Nového môžete pridať kliknutím na "Nový platiteľ" v pravom dolnom rohu.

| 😅 Pla | atitel  |                                    |
|-------|---------|------------------------------------|
| Kód   | Názov   | Mesto                              |
| Q     |         | P                                  |
| ⊻ýb   | er Ilaè | <u>Pomoc</u> <u>Nový platite</u> % |

(verzia 1.0, 1.8.2014)

3.4 V ďalšom okne vyplňte údaje o odosielateľovi (minimálne povinné polia). Následne kliknite na "**Uložiť**".

| Platitel                             |                                            |      |
|--------------------------------------|--------------------------------------------|------|
| Kód                                  | 1                                          |      |
| Názov                                | Drevolis a.s.                              |      |
|                                      | Divizia nabytku                            |      |
| Ulica                                | Polna 222/9                                |      |
| Mesto                                | Presov                                     |      |
| E-mail<br>Identifikacné císlo Kredit | ora                                        |      |
| Identifikácia platitela              | Daòové identifikaèné èíslo spoloènosti 🔹 💌 |      |
|                                      | SK3088997765                               |      |
| Viacúcelové pole                     |                                            |      |
|                                      |                                            |      |
|                                      |                                            | 1000 |

Týmto krokom je platiteľ uložený v databáze SEPA modulu a je možné ho priradiť ku konkrétnemu účtu.

Platiteľov možno pridávať ľubovoľne podľa potreby.

(verzia 1.0, 1.8.2014)

## 4. Pridanie účtu

4.1 Otvorte SEPA modul kliknutím na ikonu SPA

Malé ikony:

Veľké ikony:

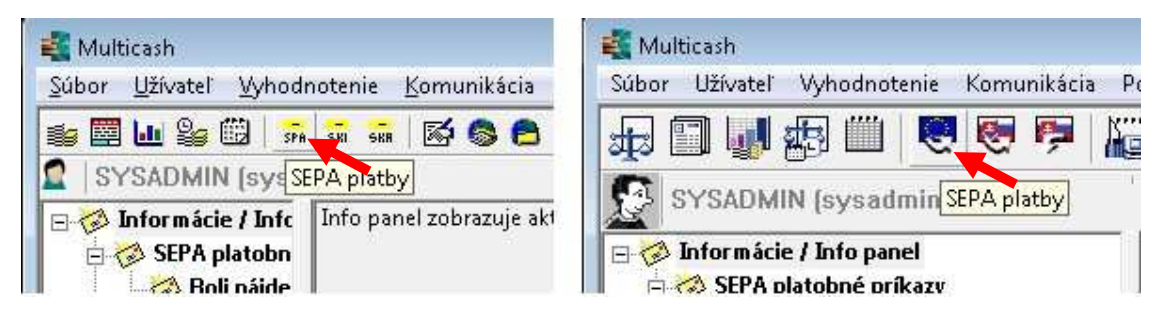

4.2 V hornom menu zvoľte Pomocné databáze - Účty

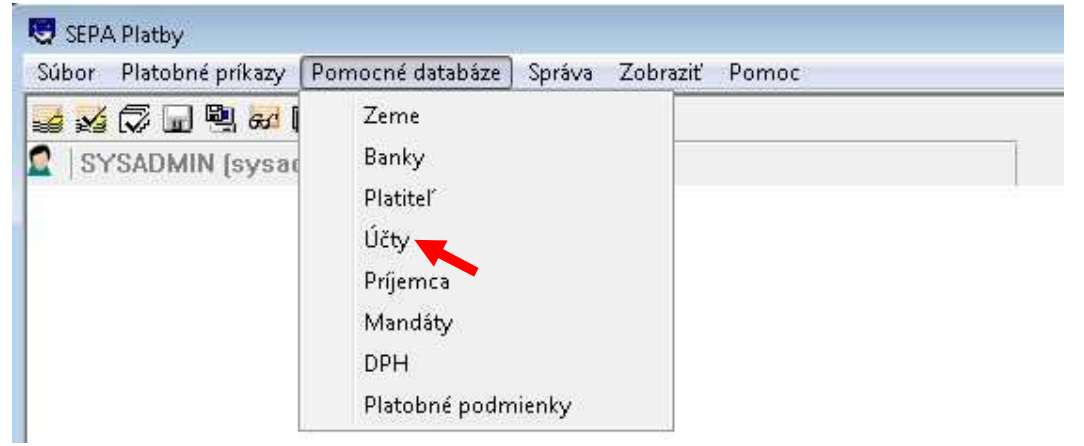

4.3 V zobrazenom zozname sú uvedené všetky uložené účty. Nový účet môžete pridať kliknutím na "Nový účet" v pravom dolnom rohu.

| ód | Popis | BIC - kód banky pr | IBAN | Sku |
|----|-------|--------------------|------|-----|
| 0  |       | Q                  |      |     |

(verzia 1.0, 1.8.2014)

4.4 V ďalšom okne vyplňte údaje o účte. Polia BIC banka platiteľa, Súbor bankových parametrov a

Platiteľ vyberte zo zoznamu kliknutím na ikonu otáznika. Následne kliknite na "Uložiť".

| Úcty Kód 1<br>Popis DR<br>Mena ?<br>IBAN SKi<br>Banka | EVOLIS A.S. MZDOVY UCET           |
|-------------------------------------------------------|-----------------------------------|
| Kód 1<br>Popis DR<br>Mena ?<br>IBAN SK<br>Banka       | EVOLIS A.S. MZDOVY UCET           |
| Popis DR<br>Mena ?<br>IBAN SKI                        | EVOLIS A.S. MZDOVY UCET           |
| Mena ?<br>IBAN SKi<br>Banka                           | 557500000000000000123             |
| IBAN SKi                                              | 557500000000000000123             |
| Banka                                                 | 57500000000000000123              |
| Banka                                                 |                                   |
| BIC banky platitela ? CEI                             | KOSKBXXXX Vvhladat BIC            |
| Názov TCES                                            | SKOSLOVENSKA OBCHODNA BANKA, A.S. |
|                                                       |                                   |
| Ulica                                                 |                                   |
| Mesto                                                 |                                   |
| Súbor bankových parametrov ? CSI                      | DBMB                              |
|                                                       |                                   |
| Platitel                                              |                                   |
| Kód ? 1                                               |                                   |
| Názov 7 Dre                                           | volis a.s.                        |
| Úcet pre Cash Management                              |                                   |
|                                                       | Úcet pre <u>C</u> ash Management  |
|                                                       |                                   |
| Skupina úctov                                         |                                   |
| 1.                                                    |                                   |

#### Poznámka:

Ak pridávate účet v cudzej mene a SEPA modul vám nepovolí uložiť účet v inej mene ako EUR, ponechajte pole "**Mena**" prázdne.

Týmto krokom je účet uložený v databáze SEPA modulu a je ho možné použiť pri zadávaní SEPA platby.